# 邯郸电脑维修-电脑常见故障维修大全及解决方法-电脑故障

| 产品名称 | 邯郸电脑维修-<br>电脑常见故障维修大全及解决方法-电脑故障 |
|------|---------------------------------|
| 公司名称 | 邯郸市誉彤网络科技有限公司                   |
| 价格   | 500.00/套                        |
| 规格参数 |                                 |
| 公司地址 | 河北省邯郸市丛台区联纺东路亚太世纪花园17-2<br>-11号 |
| 联系电话 | 16630088161 15511088671         |

## 产品详情

当计算机受到恶意软件感染、运行缓慢或显示软件无法解决的令人担忧的错误消息时,恢复出厂设置是 最后的手段。

Windows 10附带了内置的恢复选项,你可以在不删除所有文件的情况下来重置电脑。

下面我们将研究四种将Windows 10重置为出厂设置的方法:

#### 里直井床留你的又什

重置并删除所有内容

从登录屏幕重置电脑

使用"全新启动"选项重置

注意:在重置Windows

10之前,请备份文件,否则你可能会丢失一些重要文件,并且可能无法恢复已删除的数据。

# ·、如何将Windows 10恢复出厂设置并保留文件

如果你想重置Windows 10并仍然保留所有文件,可以使用 " 保留我的文件 " 选项进行重置。该过程完成 后,电脑将与新电脑一样好。然后,你可以重新配置自定义设置,然后重新安装所有想要的应用程序。 1.打开开始>设置>更新和安全>恢复。

2.单击 " 重置此电脑 " 部分下的 " 开始 " 按钮。

3.接下来 , 选择 " 保留我的文件 " 。

4.选择要如何重新安装Windows:云下载或本地重新安装。如果选择 " 云下载 " ,则它可能使用多达 4GB 的数据在你的电脑上下载和安装 Windows 10。通过本地重新安装 , 你将从电脑重新安装Windows 10。

5.下一步,选择 " 重置 " 按钮。

你的电脑将恢复为出厂设置并保留所有文件。重置完成后,请检查你的电脑是否有Windows更新,以确<sup>■</sup> 保操作系统不会丢失任何修补程序、安全更新或重要的驱动程序。

6.要检查更新,请选择开始>设置>更新和安全,然后选择Windows更新>检查更新。如果有可用更新,Wi ndows 10会将其下载并安装到你的计算机上。

7.可以转至设置>更新和安全>■

Windows更新>检查更新,通过Windows更新快速更新缺少的驱动程序,选择查看可选更新。

8.接下来,选择 " 驱动程序更新 " 选项卡,转到要更新的驱动程序,然后选择 " 下载并安装 " 。

最后,重新安装你在重置之前安装的所有应用程序,然后就可以像往常一样使用电脑。

#### 二、如何将Windows 10恢复出厂设置并删除所有内容

使用 " 删除所有内容 " 选项 , 将重置电脑并删除所有个人文件、应用程序、驱动程序、文件以及对设置 所做的任何更改。它还会删除电脑制造商安装的所有应用程序。

1.开始>设置>更新和安全性>恢复。

2.在 " 重置此电脑 " 下选择 " 开始 " 。

3.接下来,选择 " 删除所有内容 " 。

4.选择你要如何重新安装Windows:云下载或本地重新安装。

5.如果你想完全删除所有个人文件和数据,请选择更改设置。

6.接下来,将 " 清理数据 " 开关切换到 " 是 " ,然后选择 " 确认 " 。

注意:如果你打算捐赠或出售计算机,此选项很有用。它可能需要大约一两个小时才能完成,但是其他<sup>■</sup> 人很难恢复你删除的任何文件。将 " 清理数据 " 切换开关保留为 " 否 " 会减少完成时间,因为它只会删 除文件,但是,它的安全性较低。

7.选择下一步,选择重置。

三、如何从登录屏幕重置Windows 10

如果你无法在电脑上打开Windows设置,那么可以从登录屏幕重置Windows 10。

1.使用Windows + L 键盘快捷键打开登录屏幕。

2.在屏幕右下角选择电源>重新启动 , 同时按Shift键重新启动计算机。

3.计算机在 WinRE(Windows 恢复环境)中重新启动后,请在 " 选择选项 " 屏幕中选择 " 疑难解答 " 。

4.选择 " 重置此电脑 " 。

5.选择是保留文件、删除所有内容 , 还是还原出厂设置以继续。

6.如果你在计算机上看到 " 还原为出厂设置 " ,请选择它。这将删除你的个人文件、已安装的软件,并<sup>➡</sup> 重新安装Windows 10和计算机随附的任何其他预安装的应用程序。Windows 10将清除驱动器中的所有内 容并将其还原到原始状态。如果 " 恢复为出厂设置 " 选项不可用,请选择 " 删除所有内容 " 。

### 四、如何使用"全新启动"选项将Windows 10恢复出厂设置

使用"全新启动"选项,可以重置Windows 10并保留文件。

但是,新"全新启动"选项不使用来自PC制造商的自定义映像,而是使用Microsoft提供的Windows<sup>—</sup> 10的原始映像。

注意:这可能不适用于Dell、HP、ASUS或Acer等品牌计算机,因为它可能不会重新安装你可能需要的某<sup>■</sup> 些应用程序或驱动程序。另外,可能无法在后续重置中使用自定义制造商映像。

要使用 " 全新启动 " 选项重置Windows 10,请打开Windows安全中心,然后选择 " 设备性能和运行状况 " 。

在" 全新启动 " 下选择 " 附加信息 " ,然后在新窗口中选择开始>下一步以启动该过程。重新开始后 , 请重新安装要使用的应用程序。

完成这些步骤后,原始Windows 10映像将用于恢复Windows 10电脑的出厂设置,并保留你的个人数据。